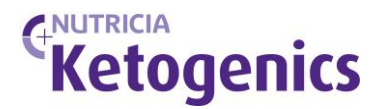

1. Schritt

Öffnen Sie "Diätmanagement" und wählen "Demographische Daten" aus:

https://meinketoplaner.de/DemographischeDaten.aspx

2. Gehen Sie auf "Patienten auswählen" und wählen eine leere Zeile aus:

| Meter KETO PLANER<br>MACHT Meder KETOGENE DIÄTENFACHER                   | HOME |                     |                                                                                                    | DIÄTMANAGEMENT *                                                                                                    | KONTAKT | LOGOUT |
|--------------------------------------------------------------------------|------|---------------------|----------------------------------------------------------------------------------------------------|----------------------------------------------------------------------------------------------------|---------|--------|
|                                                                          |      | EIN SERVICE VON KEI | וטכמו                                                                                                    |                                                                                                    |         |        |
| Demographische Daten                                                     |      |                     | Diätmanagement<br>Hier findest du alles, was du brauchst um die<br>ketogene Ernährungstherapie deiner Patienten zu                                                                              |                                                                                                    |         |        |
| Aktuelle(r) Patient(in)/Alter:<br>Patient auswählen<br>Patient auswählen |      |                     | managen: Tagespläne können hier neu berechnet<br>oder abgeändert werden, Medikamente und<br>Supplemente eingesehen und upgedatet werden.<br>Nutze den Tagesplan, um eine detaillierte Übersicht |                                                                                                    |         |        |
| Max Meyer<br>Klaus Mustermann , 32 Jahre 7 Monate                        |      |                     |                                                                                                    | aller Mahlzeiten, Snacks uns Supplemente eines<br>Patienten in ausdruckbarer Form zu kreieren. So<br>können Eltern/Patienten/Betreuer sich ihren |         |        |

3. Hier sehen Sie den Namen des Elternteils bzw. Betreuer, der den Patienten angemeldet hat. Geben Sie nun in den hier gelb markierten Feldern den Namen des Patienten ein:

| angemeldet ist: *                                          | Elternteil/Betreuer eines Patienten mit ketogener Diät 🗸 |                                    |  |
|------------------------------------------------------------|----------------------------------------------------------|------------------------------------|--|
| Vorname<br>Elternteil/Betreuer: *                          | 1                                                        | Nachname<br>Elternteil/Betreuer: * |  |
| Rainer                                                     |                                                          | Meyer                              |  |
| Vorname des<br>Patienten: *<br>Geburtstdatum<br>Patient: * |                                                          | Nachname des<br>Patienten: *       |  |
|                                                            |                                                          | Geschlecht Patient:                |  |
| 13.10.1998                                                 |                                                          | männlich ~                         |  |

Und bestätigen Sie diese Eingabe mit "Speichern"

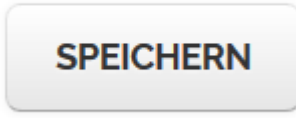

4. Nun erscheint der Patient wieder mit dem Patientennamen in Ihrer Patientenliste.